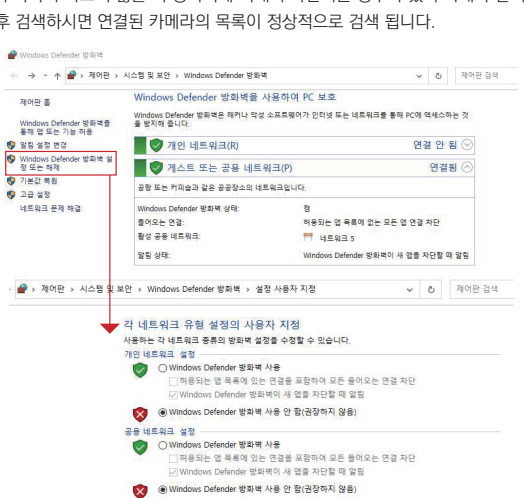

- 해제하신 후 검색하시면 연결된 카메라의 목록이 정상적으로 검색 됩니다.
- \* 참고로 검색 목록이 나오지 않을 시 방화벽에 의해서 차단되는 경우가 있어 아래와 같이 방화벽을
- 4. ②번 [검색]을 클릭하면 해당 네트워크에 연결되어 있는 카메라 목록이 표시됩니다.

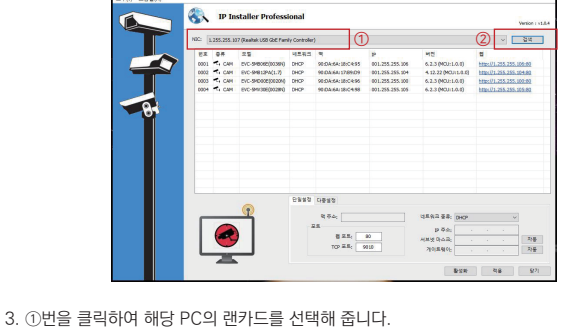

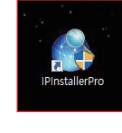

- 1. PC에서 IP Installer Pro 프로그램을 설치합니다.
- 2. IP InstallerPro 프로그램을 설치하면 해당 아이콘이 바탕화면에 생성됩니다.

클릭 후 화면은 아래와 같습니다.

장치검색

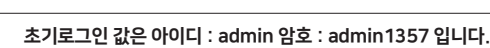

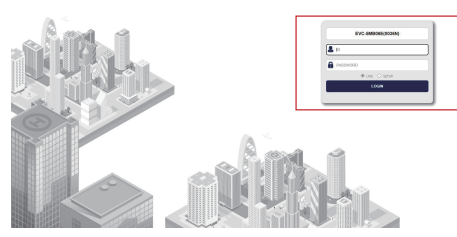

IP 카메라의 웹 브라우저 접속 후 로그인 아이디와 암호를 입력합니다.

## 카메라설정

- \* 참고 : IP Installer는 특정 범위의 IP 주소를 제안하여 여러 장치의 IP 주소를 자동으로 설정할 수 있습니다.
- 4. [적용] 버튼을 클릭하여 카메라에 설정을 저장합니다.
- 3. 선택한 장치에서 사용할 IP 주소, 서브넷 마스크 및 게이트웨이를 입력합니다.
- Static으로 선택시 IP 주소창이 활성화 됩니다.
- 2. 네트워크 종류 섹션에서 Static 항목을 선택합니다.
- 초기로그인 값은 아이디 : admin 암호 : admin1357 입니다.
- 1. 설정할 카메라를 선택한 후 관리자 계정의 아이디와 암호를 입력합니다.

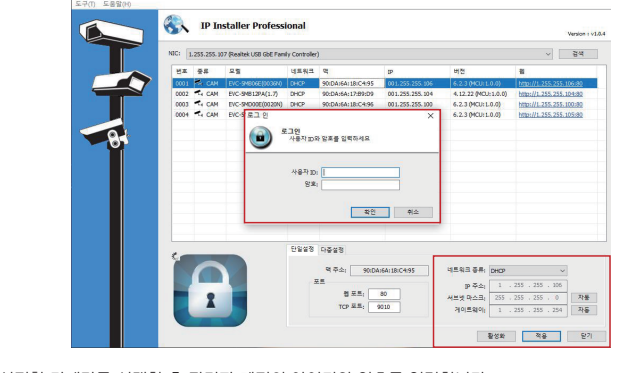

## IP 주소설정

동작 온/습도

사용전원

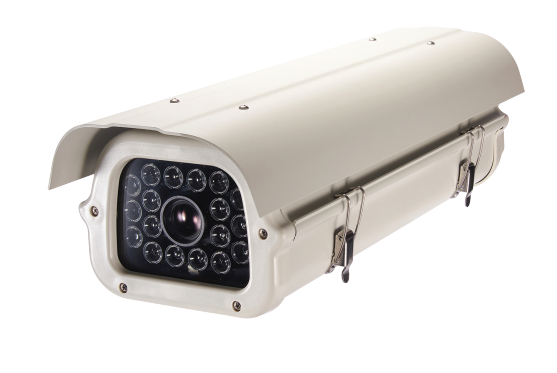

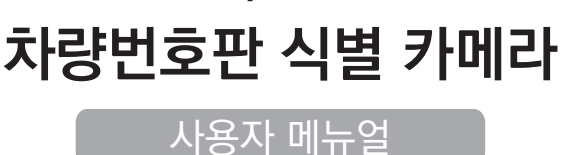

2M / 5M IP

|              | 2M IP 스타비스                                                                                                    | 5M IP 스타비스                                                  |
|--------------|----------------------------------------------------------------------------------------------------|-------------------------------------------------------------|
| 영상           |                                                                                                    |                                                             |
| 촬상소자         | 1/2.8형 2.16메가픽셀 스타비스 CMOS                                                                                                    | 1/2.8형 5.69메가픽셀 스타비스 CMOS                                   |
| 유효화소         | 1945(H)×1097(V) 2.13메가픽셀                                                                                                    | 2616(H)×1964(V) 5.14메가픽셀                                    |
| 주사방식         | 프로그레시브                                                                                                    |                                                             |
| 최저조도         | 컬러 : 0.01Lux(F1.6, DSS off)                                                                                                    |                                                             |
|              | 흑백 : OLux (IR LED on)                                                                                                    |                                                             |
| 신호대 잡음비      | 50dB (AGC off)                                                                                                    |                                                             |
| 카메라기능        |                                                                                                    |                                                             |
| OSD          | 카메라이름 On/Off (한글/영문/숫자/기호 최대 16자, 왼쪽 상/하 선택)                                                                                                    |                                                             |
|              | 날짜/시간 On/Off, 색상 (흰색, 검정색, 빨강색, 파란색, 녹색, 왼쪽 상/하 선택)                                                                                                 |                                                             |
| 주/야간모드       | 투광기버천-EXTERN LOW/HIGH MODE, SCHEDULE MODE, COLOR, FULL IR, MAIN IR LED, FLOOD IR LED<br>일반버전-COLOR, BLACK&WHITE, EXTERN LOW/HIGH MODE,SCHEDULE MODE |                                                             |
| 광역역광보정 (WDR) | Digital WDR On/Off (Level 1–10)                                                                                                    |                                                             |
| 역광보정         | BLC On/Off (영역 지정)                                                                                                    |                                                             |
| 노이즈 제거       | 3DNR On/Off (Level 1-7)                                                                                                    |                                                             |
| 영상 흔들림 보정    | On/Off                                                                                                    |                                                             |
| 안개 보정        | On/Off                                                                                                    |                                                             |
| 움직임 감지       | On/Off/Selectable                                                                                                    |                                                             |
| 사생활 보호 영역    | 최대 4개 영역, 색상 (흰색, 노랑색, 청록색, 녹색, 보라색, 빨강색, 파란색, 검정색)                                                                                                 |                                                             |
| 슬로우 셔터       | Off, ×2, ×4, ×6, ×8                                                                                                    |                                                             |
| 자동이득제어       | Automatic, 1–255                                                                                                    |                                                             |
| 셔터스피드        | AUTO, FICKER, MANUAL (1/30-1/30000)                                                                                                    |                                                             |
| 화이트밸런스       | ATW, AWB, PUSH, MANUAL                                                                                                    |                                                             |
| 렌즈왜곡보정       | On/Off (Level 1-80)                                                                                                    |                                                             |
| 영상효과         | 상하반전 On/Off, 좌우반전 On/Off                                                                                                    |                                                             |
| 네트워크         |                                                                                                    |                                                             |
| 비디오 압축 방식    | H.265 MP/I                                                                                                    | H.264 HP / MJPEG                                            |
| 해상도          | 1920×1080(FHD), 1280×720(HD), 960×480, 720×480,                                                                                                    | 2592×1944, 2592×1520, 2592×1458, 2304×1296, 1920×1080(FHD), |
|              | 640×480, 320×240                                                                                                    | 1280×720(HD), 1024×768, 960×540(qHD), 640×360(nHD)          |
| 최대 프레임레이트    | H.265/H.264/MJPEG 모든 해상도 최대 30fps                                                                                                    |                                                             |
| 비디오 스트리밍     | H.265/H.264/MJPEG 트리플 스트리밍, CBR/VBR/영상 품질 비트레이트 제어                                                                                                  |                                                             |
| 최대 접속자       | 4명 (최대 8개 프로파일)                                                                                                    |                                                             |
| 오디오 스트리밍     | 양빙향 동신 G.711                                                                                                    |                                                             |
| 프로토콜         | TCP/IP, HTTP, RTP, RTSP, UDP, DHCP, FTP, SMTP, NTP, ARP, ICMP, DDNS, Onvif                                                                          |                                                             |
| 보안           | 사용자 인증, IP필터링, MAC필터링, 다이제스트 인증                                                                                                    |                                                             |
| 클라이언트 소프트웨어  | Web Browser, CMS, MobileViewer                                                                                                    |                                                             |
| 지원 언어        | 한국어, 영어, 프랑스어, 일본어, 중국어(간체), 중국어(번체), 독일어                                                                                                    |                                                             |
| SDK 지원       | API, Onvif Profile S Compliant                                                                                                    |                                                             |
| 동작화경 및 전원    |                                                                                                    |                                                             |

–10°C~+50°C / 90% RH ୧୲ଶ୍ଚ

DC 12V / PoE DC 48V

기본사양

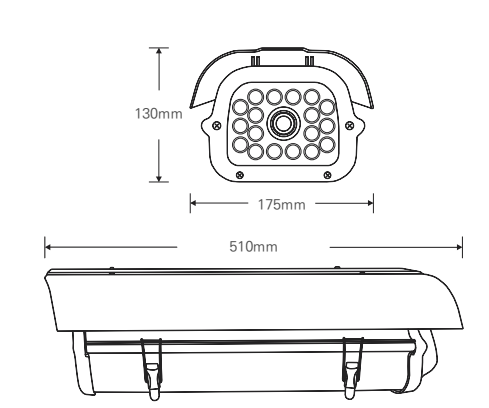

외형도

- 카메라

② VBR/ CBR 전송 모드 변경 ③ 스트림 해상도 변경 ④ 스트림의 프레임 변경

⑤ 카메라의 기본 영상 품질 선택

⑥ 카메라의 비트레이트 변경 ⑦ GOP 설정값 변경

⑧ 저장

- 1. 카메라의 설정 변경을 위해 [Setup] 버튼을 클릭합니다. 2. 아래 설명을 참고하여 설정 값을 변경 후 [SAVE]버튼을 클릭하여 저장합니다. ① H.264/ H.265 코덱 변경
- **B**\*\*\*

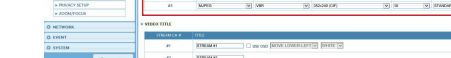

**B** 2.5

0 1 0 1

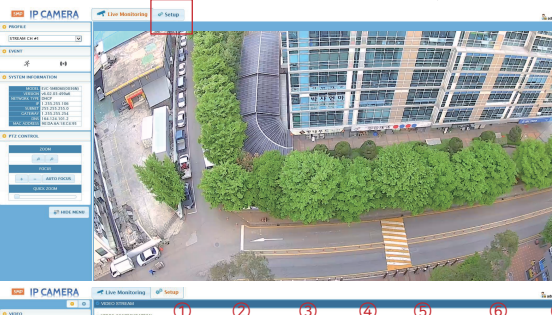

S inte \*윈도우 10 기준으로 웹브라우저에서 원활한 기능 사용을 위해 "Internet Explorer" 모드로 변경하여 사용하여 주십시요. 82 8 925 2 882 ()

ର କାତାର ଓ କା ଅକ୍ଷ ଅକଷ୍ୟ ଅକଷ୍ୟ

확대/예소 물거찾기 철택선 실택 기류 다운로도

.

카메라의 모든 설정값을 초기화 하려면 웹페이지 접속 후 [Setup → SYSTEM → SYSTEM DEFAULT] 메뉴를 통해 초기화 하실 수 있습니다.

## LED설정(투광기버전 PTZ제어)

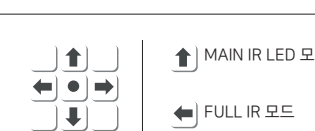

▲ MAIN IR LED 모드

FLOOD IR LED모드 ➡] COLOR 모드

COLOR 모드

MAIN IR LED 모드

내부 LED ON

영상 흑백 출력

FULL IR 모드 모든 LED ON

영상 흑백 출력

FLOOD IR LED 모드

외부 LED ON

영상 흑백 출력

웹페이지에서 IP 변경 시 [NETWORK → INTERFACE] 항목에서 원하는 IP로 변경하실 수 있습니다.

## 웹페이지내 IP주소설정

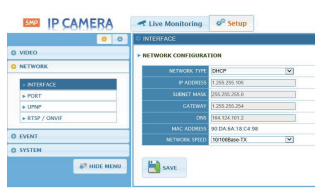

초기화

모든 LED OFF 영상 컬러 출력